Baza de date se accesează de pe pagina web a BŞ http://libruniv.usarb.md, de la orice calculator conectat la rețeaua Universității, pentru că accesul se realizează pe baza de IP, fără întroducerea unei parole.

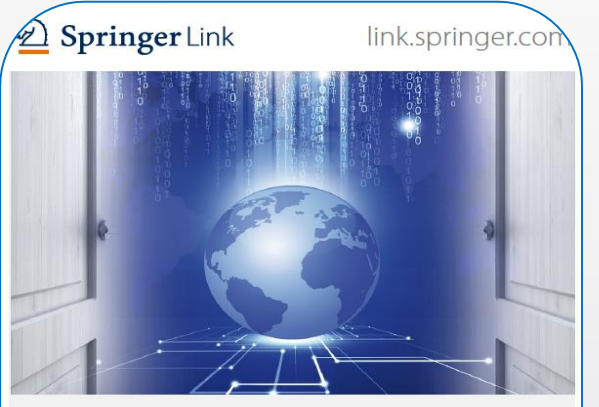

SpringerLink

Este una din cele mai utilizate resurse electronice de documentare ştiinţifică, **cu acoperire multidisciplinară** și unul din liderii mondiali în ceea ce priveşte serviciile online pentru cărți și reviste.

- Documente științifice: peste 9 milioane
- Peste 2 000 de reviste, din care 1 493 de titluri sunt cotate ISI
- Acces la articole 5 698 219, înainte ca acestea să apară în varianta print (OnLine First)
- Capitole: 3 630 540
- Ediții de referință: 495 587
- Protocoale: **41 896**
- Access la peste 4 000 de cărți în format electronic,

cele apărute în anii 2015-2016

## Pagina de pornire

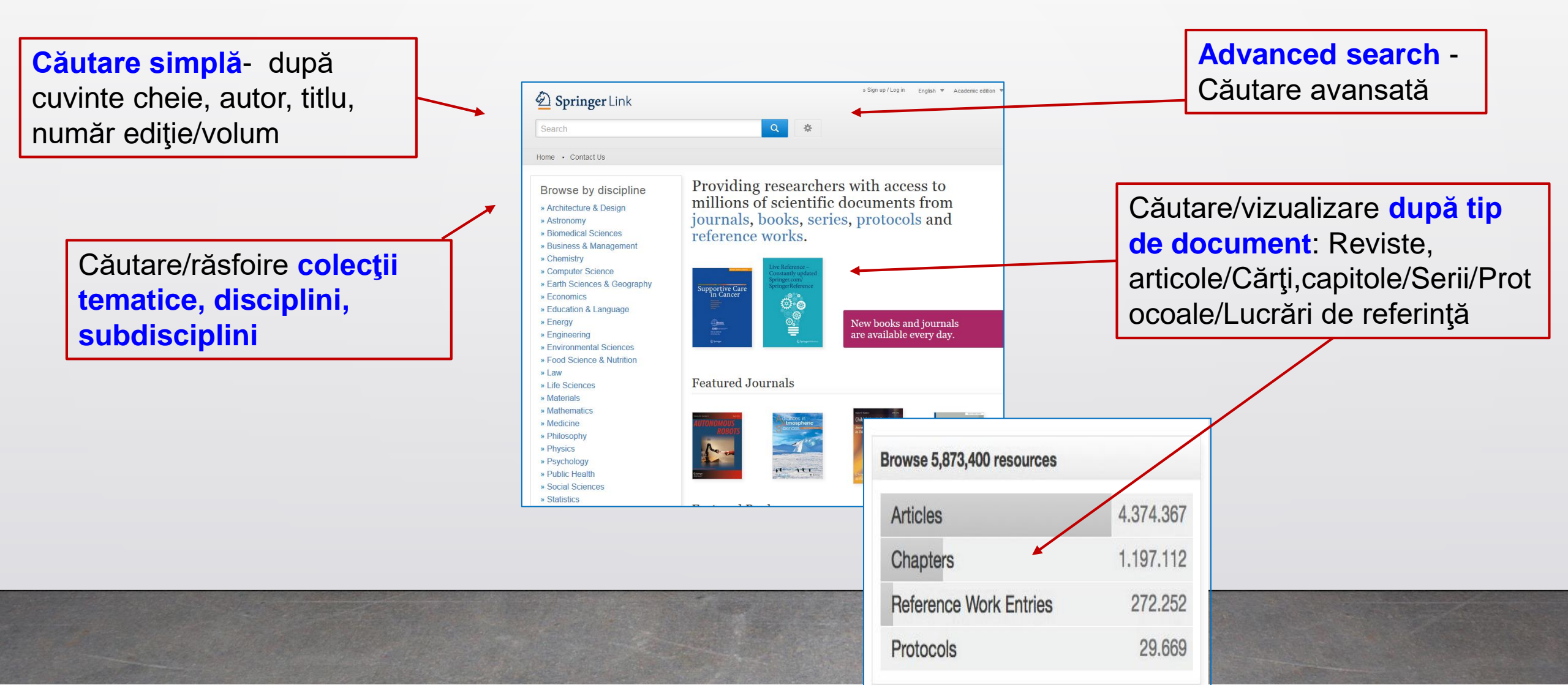

# Răsfoire după colecții tematice /disciplini

### Clic pe tema aleasă, se vizualizează pagina cu rezultatele căutate

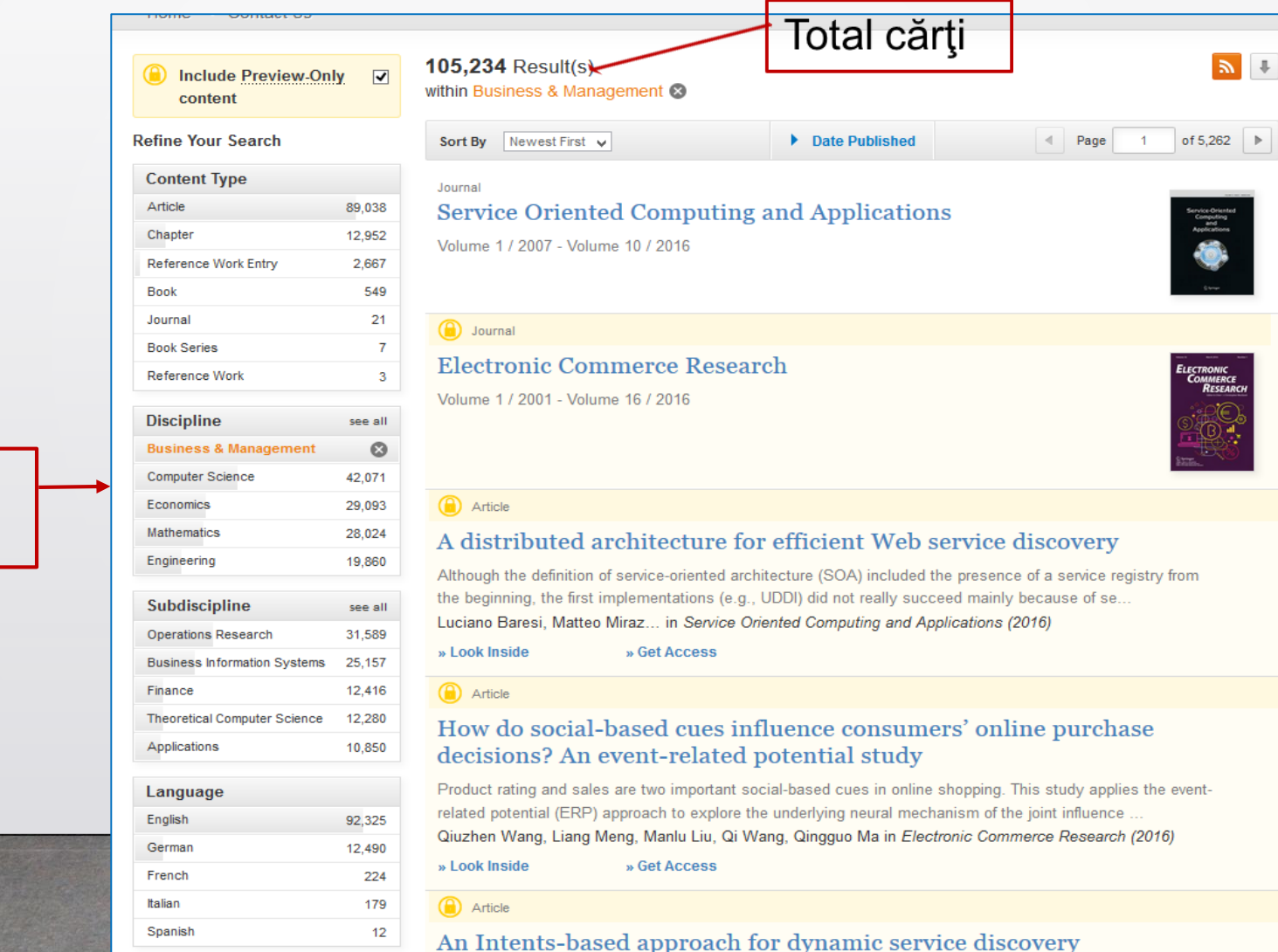

Business and Management

### Lista de rezultate - căutare simplă

Scoateți eticheta de pe **cîmpul galben** (Include Preview -Only content - Includeți numai previzualizare conținut), pentru a vedea edițiile full-text

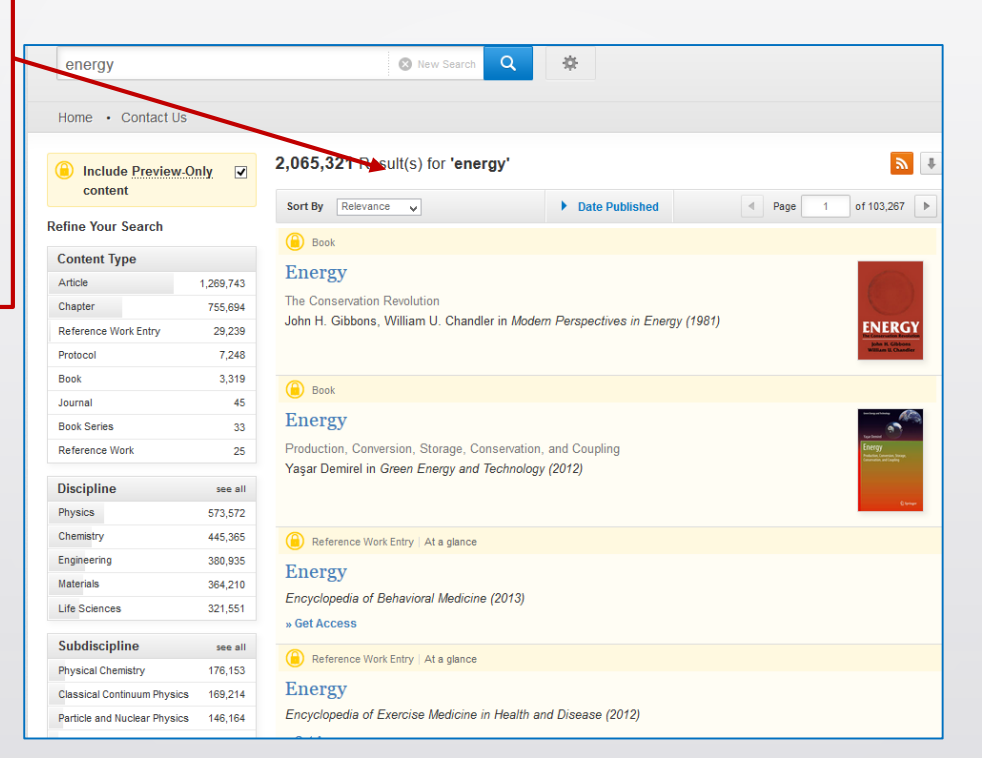

### Lista rezultatelor - căutare simplă

Rafinarea căutării selectarea lucrărilor după tip conținut (articole, capitole, cărți, reviste, ediții de referință, protocoale), discipline, subdiscipline, limbă

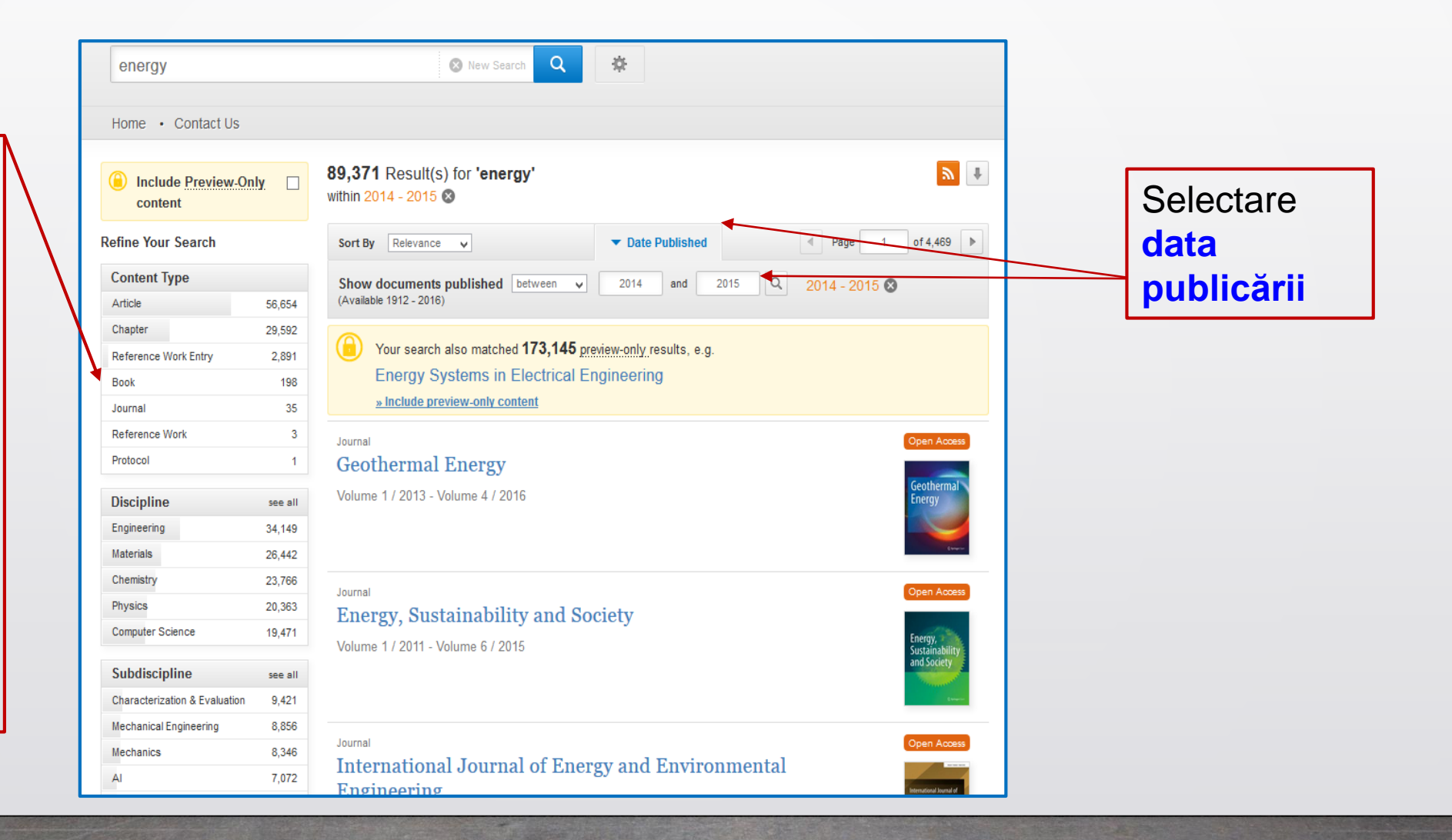

# **Rafinarea/filtrarea rezultatelor**

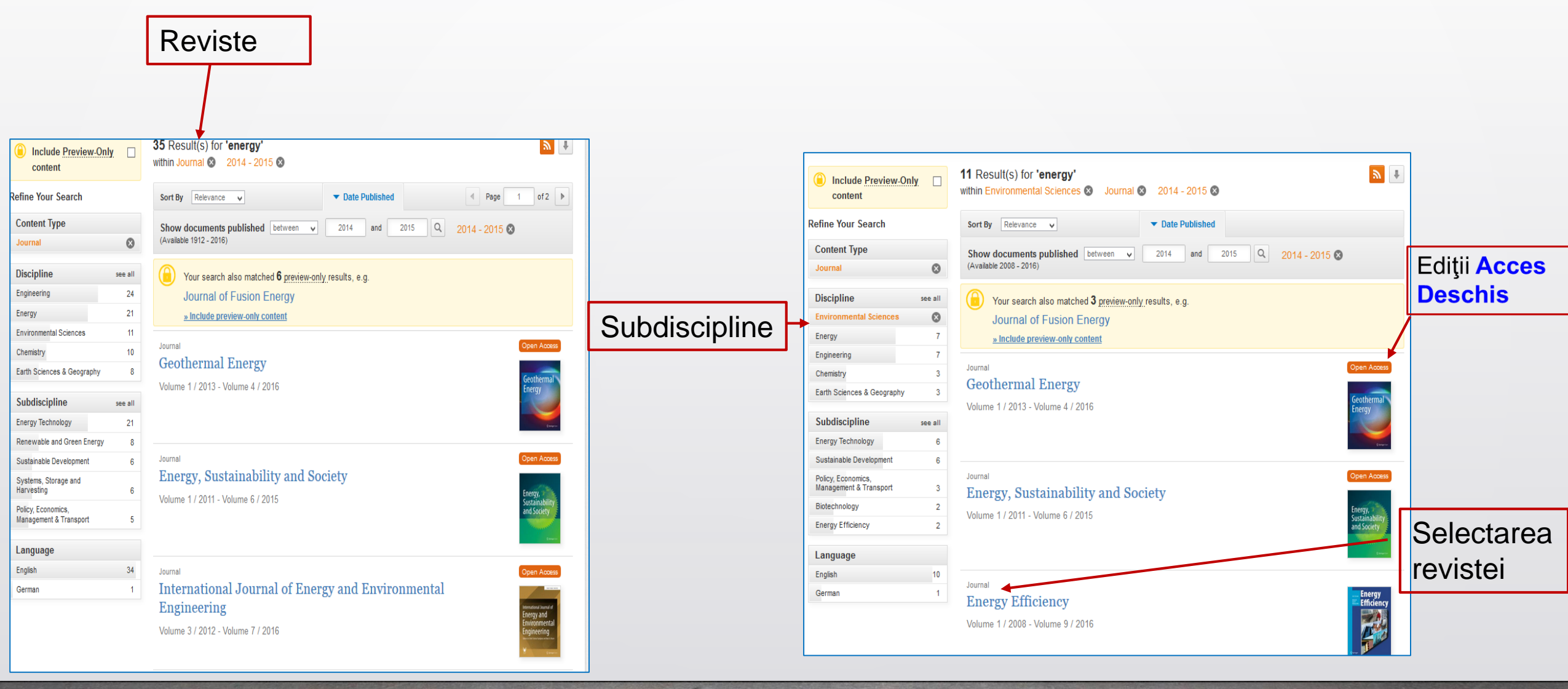

# Informații despre reviste

### 

|                                   | » Browse Volumes & Issues                                                                                                    | Bearch within this journal Q                                    |                              |
|-----------------------------------|----------------------------------------------------------------------------------------------------|-----------------------------------------------------------------|------------------------------|
| Descrierea succintă a<br>revistei | Energy Efficiency<br>ISSN: 1570-646X (Print) 1570-6478 (Online)<br>Description<br>'This journal, with a smart roster of established experts and analysts, promises to make<br>the energy efficiency resource more real and much more available. The timing couldn't be<br>more critical to both our economic and our environmental well-being.'<br>John A. "Skip" Laitner, American Council for an Energy-Efficient Economy (ACEEE) | Energy<br>Efficiency<br>Look<br>Inside                          | Informații despre<br>revistă |
| Navigare în<br>numerele revistei  | The journal Energy Efficiency covers wide-ranging aspects of energy efficiency in the resident show all Browse Volumes & Issues                                                                                                    | Impact Factor Available<br>1.060 2008 - 2016<br>Volumes Issues  |                              |
| Articole recente                  | Latest Articles                                                                                                    | 9 37<br>Articles Open Access                                    |                              |
|                                   | <ul> <li>Original Article</li> <li>A quantitative and qualitative analysis of the super-efficient equipment program subsidy in India</li> <li>Bruno Troja (February 2016)</li> <li>» Look Inside » Get Access</li> </ul>                                                                                                    | 430 <u>39 Articles</u> Stay up to Date Article abstracts by RSS |                              |
|                                   | Original Article<br>Disentangling household and individual actors in explaining private electricity<br>consumption<br>Sebastian Seebauer, Angelika Wolf (February 2016)                                                                                                    | Register for journal updates Find a Volume or Issue             |                              |

# Navigarea prin conținutul revistei

|                                                     | ) » Up to Journal                                                                                                    | Search within this journal Q                                                                                 |
|-----------------------------------------------------|----------------------------------------------------------------------------------------------------|----------------------------------------------------------------------------------------------------|
| Vizualizarea<br>volumelor/<br>numerelor<br>revistei | Energy Efficiency<br>ISSN: 1570-646X (Print) 1570-6478 (Online)<br>All Volumes & Issues<br>Volumes<br>Volumes<br>Volume First<br>View articles not assigned to an issue<br>Volume 9 January 2016<br>January 2016, Issue 1, Pages 1-260<br>Volume 8 February 2015 - December 2015 | Impact Factor       Available         1.060       Sums         9       37         Articles       Open Access |
| Căutare după<br>număr,<br>deschiderea<br>numărului  | December 2014, Issue 6, Pages 923-1099<br>October 2014, Issue 5, Pages 743-921<br>August 2014, Issue 4, Pages 559-741<br>June 2014, Issue 3, Pages 377-558                                                                                                    | 430 <u>39 Articles</u>                                                                                       |
|                                                     | April 2014, Issue 2, Pages 163-375                                                                                                    |                                                                                                    |

# Vizualizarea sau descărcarea articolelor

ΗТ

| Descărcați                                                                                                    | N Browse Volumes & Issues                                                                                                    | Search within this journal |
|----------------------------------------------------------------------------------------------------|----------------------------------------------------------------------------------------------------|----------------------------|
| articole în<br>PDF                                                                                                    | Volume 7, Issue 6, December 2014<br>ISSN: 1570-646X (Print) 1570-6478 (Online)                                                                                                    | Efficiency                 |
| Energy Efficiency (2014) 7923-935<br>DOI 10.007% L2053-014-226-6                                                                                                    | In this issue (8 articles)                                                                                                    | Look ><br>Inside           |
| ORIGINAL ARTICLE                                                                                                    |                                                                                                    | 2 Springer                 |
| Combining implicit and explicit techniques to reveal social desirability bias in electricity conservation self-reports                                                                                                    | Combining implicit and explicit techniques to reveal social desirability bias in                                                                                                    | (vor                       |
| Luciano Gamberini - Anna Spagnolli -<br>Nicola Cerradi - Giuseppe Sartori - Valentina Ghirardi -<br>Giulio Jacucci                                                                                                    | electricity conservation self-reports                                                                                                    |                            |
| Received: 6 February 2013 / Accepted: 17 April 2014 / Published online: 29 May 2014<br>© Springer Science+Business Mulia Dordrecht 2014                                                                                                    | » Download PDF (740KB) » View Article Pages 923-935                                                                                                    |                            |
| Abstract While questionnaires are still the most common way to survey consumers' behavions, it is known that respondents are synchronized to the behavior under investigation. To check whether a social desirability attributed to the behavior under investigation. To check whether a social desirability attributed to the behavior under investigation. To check whether a social desirability attributed to the behavior under investigation. To check whether a social desirability attributed to the behavior under investigation. To check whether a social desirability attributed to the behavior under investigation. The social desirability attributed to the behavior under product and the social desirability attributed to the behaviors were problem.       explicit and implicit answeres confirms that desirability to conservice of electricity conservation of participants (60 for each behavior). The analysis of the congruence between the consider (60).         L. Gamberia (60).       It is a social desirability attributed on the social desirability in the spect (10).         It is grant of the social desirability in the spect (10).       It is a social desirability in the spect (10).         It is grant of the social desirability in the spect (10).       It is a social desirability in the spect (10).         It is grant of the social desirability in the spect (10).       It is a social desirability in the spect (10).         It is a social desirability in the spect (10).       It is a social desirability in the spect (10).         It is a social desirability in the spect (10).       It is a social desirability in the spect (10).         It is a social desirability in the spect (10).       It is is a social desirability in the spect (10). </td <td>Original Article<br/>Usage behaviour and related energy consumption of European consumers for<br/>washing and drying<br/>Angelika Schmitz, Rainer Stamminger<br/>» Download PDF (2539KB) » View Article Pages 937-954</td> <td></td>                                                       | Original Article<br>Usage behaviour and related energy consumption of European consumers for<br>washing and drying<br>Angelika Schmitz, Rainer Stamminger<br>» Download PDF (2539KB) » View Article Pages 937-954 |                            |
| A. Spagnoli Introduction     A. Spagnoli Introduction     Wie Vision S, 35131 Padae, July     Wie Vision 8, 35131 Padae, July     The investigation of environmentally conscious con-                                                                                                    | Original Article                                                                                                    |                            |
| Sumption (Anni 1972; Linni et al. 1994; Autoppi et al.     Sumption (Anni 1972; Linni et al. 1994; Autoppi et al.     Sumption (Anni 1994; Autoppi et al.     Sumption (Anni 1994; Autoppi et al.     Sumption (Anni 1994; Au | Capturing energy efficiency in European iron and steel production—comparing specific energy consumption and Malmquist productivity index Johannes Morfeldt, Semida Silveira                                       |                            |
| e-mal: valentina ghirardi@kbens.k income, etc. Questionnaires are also more conversient to be administered, built, and interpreted than ethnographic                                                                                                    | » Download PDF (968KB) » View Article Pages 955-972                                                                                                    |                            |
|                                                                                                    | Original Article                                                                                                    |                            |
| Vizualizati                                                                                                    | Factors that influence consumers' acceptance of future energy systems: the                                                                                                    |                            |
|                                                                                                    | effects of adjustment type, production level, and price                                                                                                    |                            |
|                                                                                                    | » Download PDF (325KB)      » View Article     Pages 973-985                                                                                                    |                            |

# Distribuire /Share pe Facebook, Twitter, Linkedin

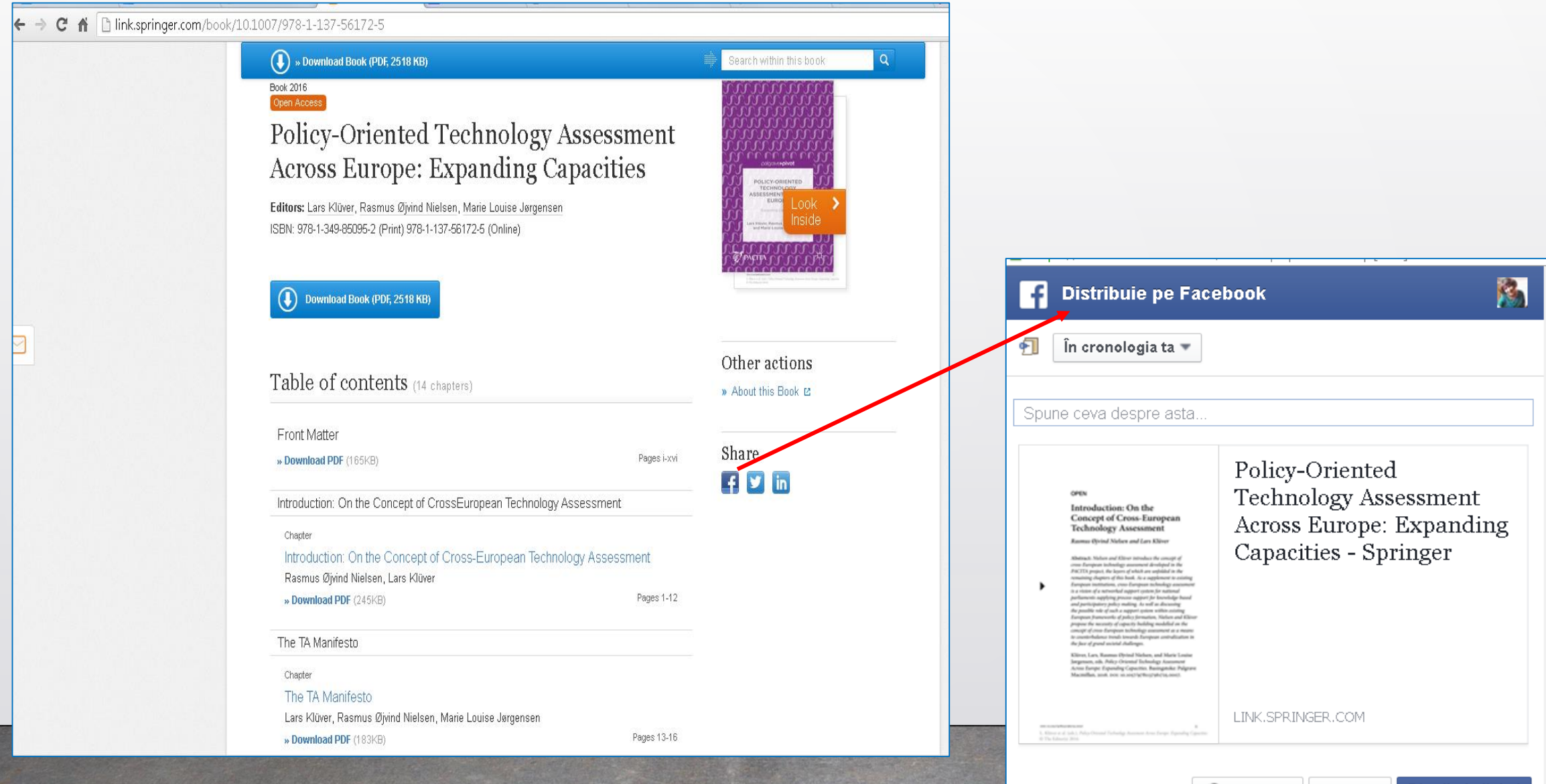

# Exportul referințelor

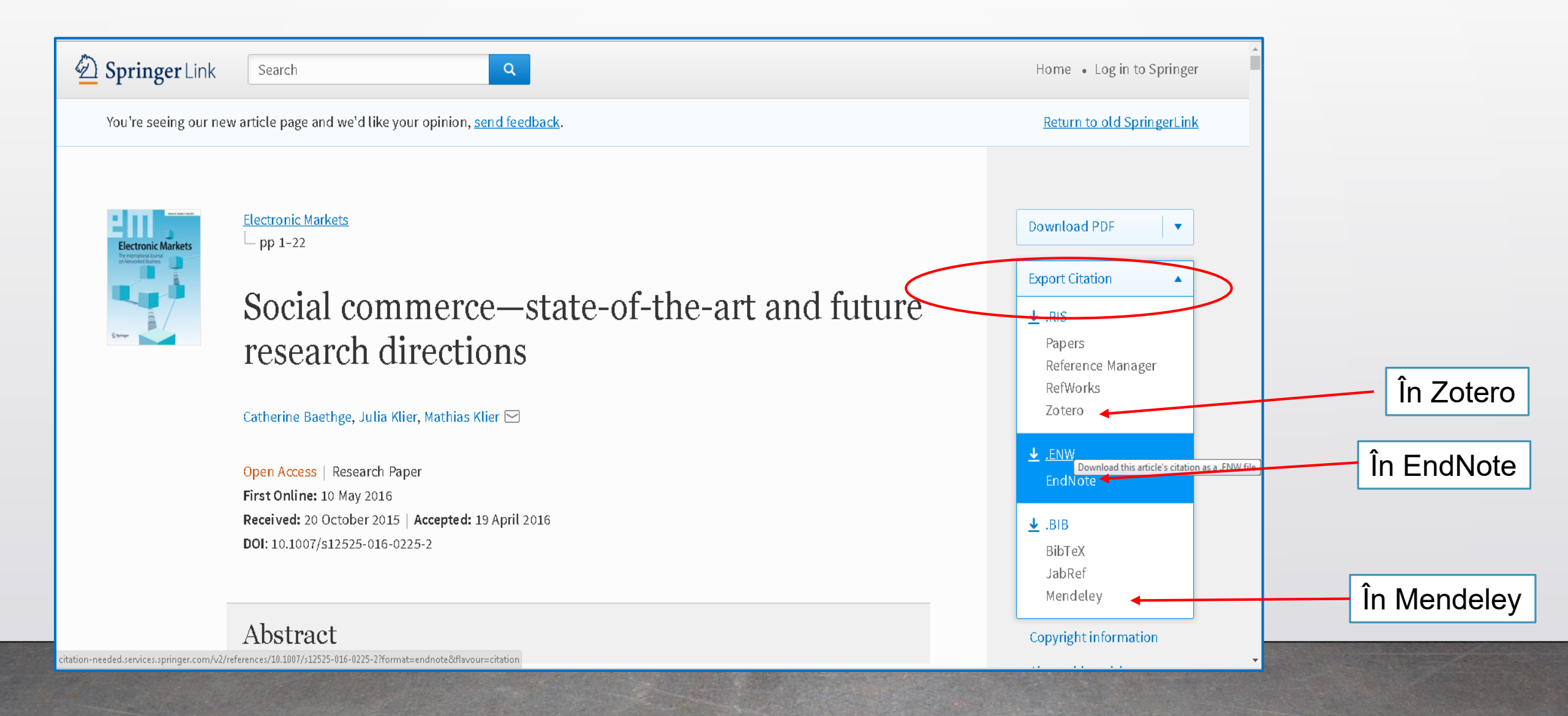

## Căutare avansată

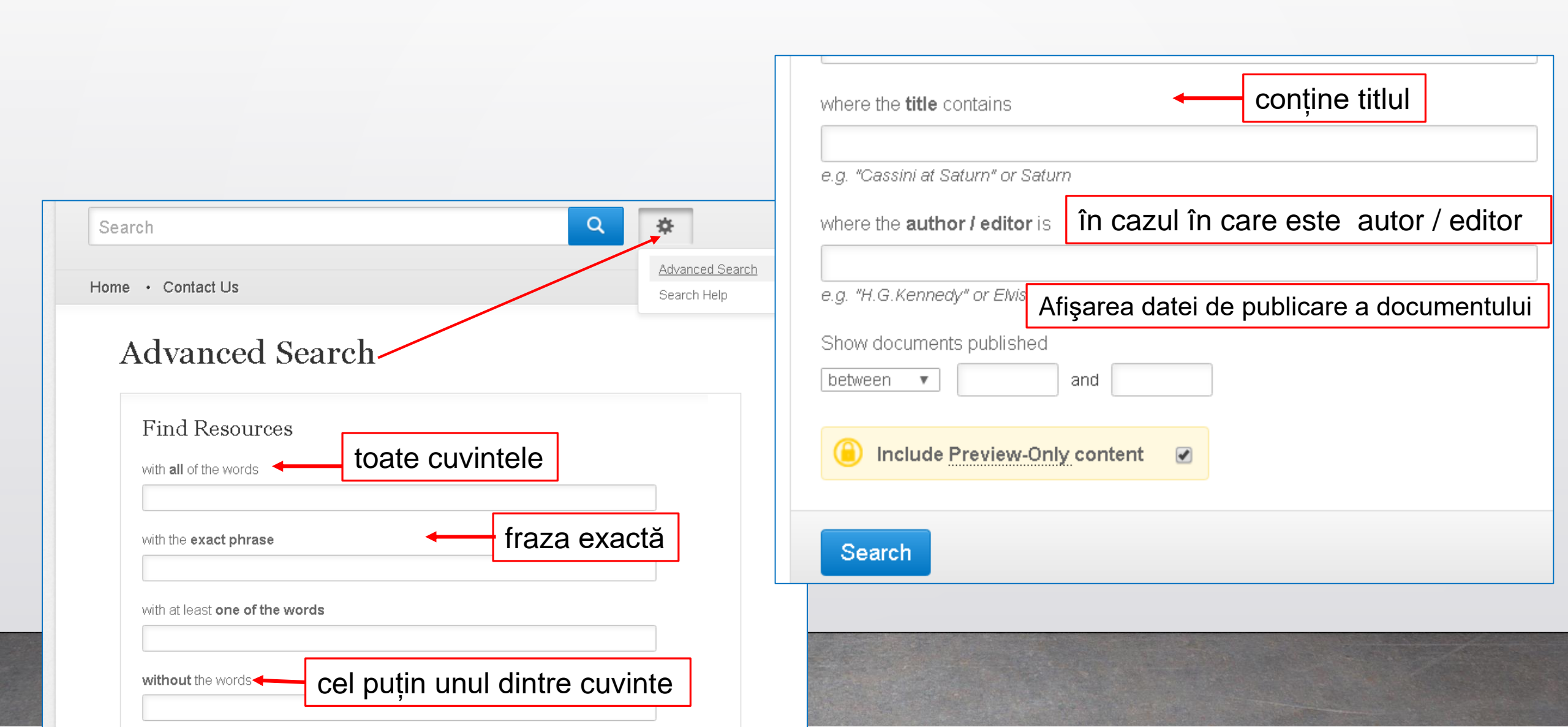

# **Exersarea practică**

# Exercițiul 1

Efectuați o căutare simplă

- 1. Găsiți subiectul Moldova University
- 2. Utilizați operatori Booleeni Moldova and University
- 3. Găsiți *Moldova University*

4. Scoateți eticheta de pe cîmpul galben (*Include Preview - Only content -* Includeți numai previzualizare conținut), pentru a vedea lucrările full-text

5. Rafinarea căutării – selectați lucrări după tip conținut (articole, capitole, cărți, reviste, ediții de referință, protocoale), discipline, subdiscipline, limbă

6. Selectați data publicării - Introduceți intervalul de date din 2010 pînă în 2016 în cîmpul Date Published

7. Evaluați rezultatele căutării după numărul documentelor relevante și nerelevante

8. Vizualizați sau descărcați articole – HTML, PDF, trimiteți în rețele sociale

# Exerciţiu 2

Utilizați răsfoire după colecții /disciplini

**1. În discipline –** deschideți colecția **Economics -** Găsiți lucrări la tema (cuvînt cheie) **employment Moldova** 

2. Scoateți eticheta de pe cîmpul galben (*Include Preview Only content* - Includeți numai previzualizare conținut), pentru a vedea lucrările full-text

3. Rafinarea căutării – selectați lucrări **după tip conținut** (articole, capitole, cărți, reviste, ediții de referință, protocoale), **discipline, subdiscipline, limbă** 

4. Selectați data publicării - Introduceți intervalul de date din 2010 pînă în 2016 în cîmpul Date Published

- 5. Evaluați rezultatele căutării după numărul documentelor relevante și nerelevante
- 6. Vizualizați sau descărcați articole HTML, PDF, trimiteți în rețele sociale

# **Exerciţiul 3**

1. În Discipline- Deschide colecția Engineering - subcolecția Civil Engineering - Găsiți Iucrările - introduce Moldova

**2.** Scoateți eticheta de pe cîmpul galben (Include Preview - Only content - Includeți numai previzualizare conținut), pentru a vedea lucrările full-text

3. Rafinarea căutării – Selectare dată - Introduceți intervalul de date din 2014 pînă în 2016 în cîmpul Date Published

4. Evaluați rezultatele căutării după numărul documentelor relevante și nerelevante

5. Vizualizați sau descărcați articole – HTML, PDF, trimiteți în rețele sociale

# **Exerciţiul 4**

# Advanced search - Căutare avansată

1. În rîndul "with all of the words" (toate cuvintele) introduceți - drinking water monitoring

2. În rîndul "where the title contains" (conține titlul) introduceți - drinking water

3. Selectați dată - Introduceți intervalul de date din **2012 pînă în 2016** în cîmpul "Show documents published" (Afişarea datei de publicare a documentului)

### 4. Efectuați o căutare simplă drinking water monitoring.

Selectaţi dată - Introduceţi intervalul de date din 2010 pînă în 2016 în cîmpul "Date Published"
 Apreciaţi rezultatele Căutării avansate şi căutării simple după numărul documentelor relevante şi nerelevante.